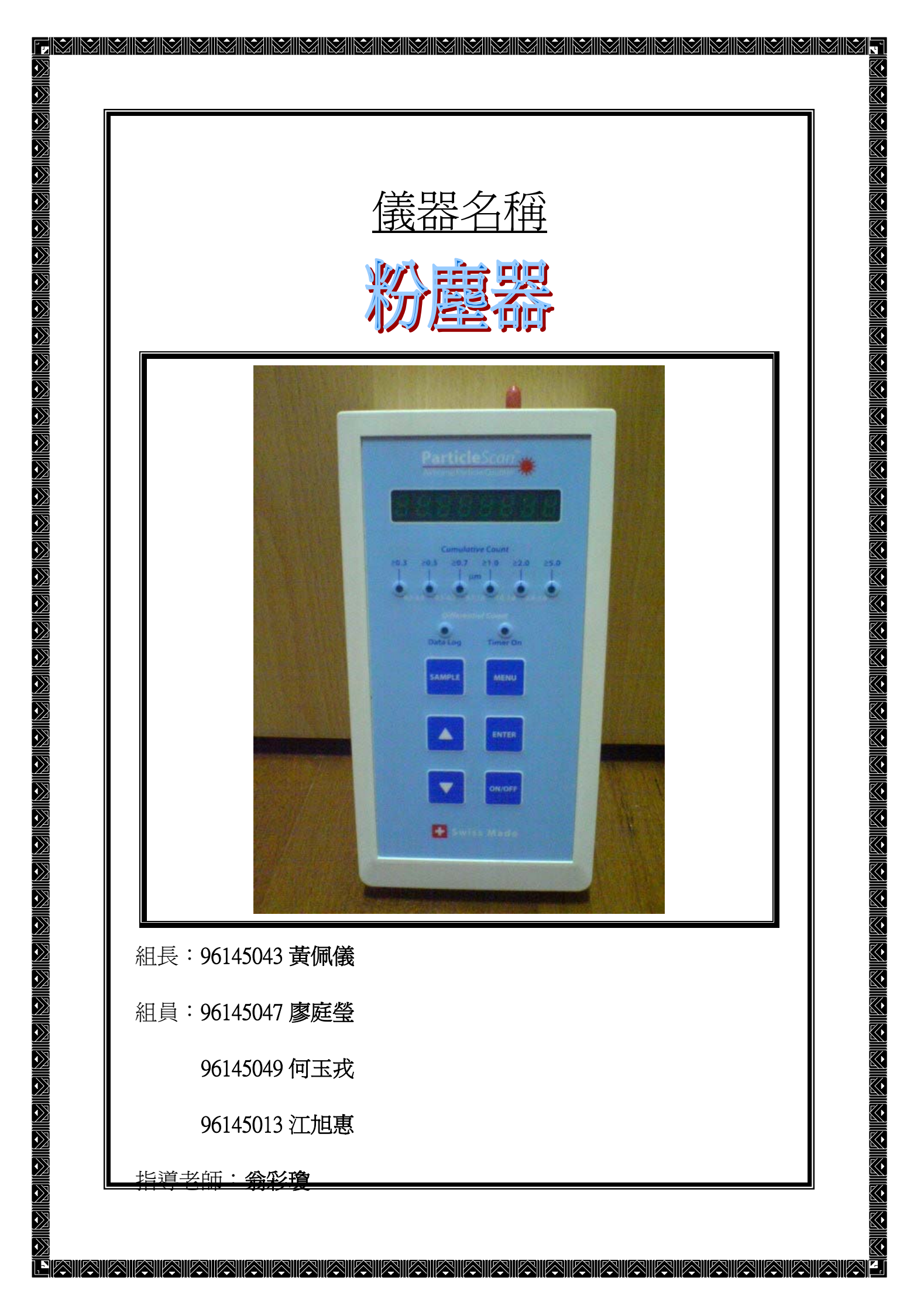

|   |    |               |        |      | 97 97                                  | <b>≫</b> 半度 | 第一日 | ➢ 第 環      | ☑ ☑ 這一次                                    | 1設備- | <b>訓☆</b><br>手冊 |
|---|----|---------------|--------|------|----------------------------------------|-------------|-----|------------|--------------------------------------------|------|-----------------|
| 中 | 華目 | 民 國           | 九      | + +  | 年                                      | +           | 月   |            | 1                                          | +    | 日               |
|   |    |               | _      | 一、儀器 | 署名稱                                    | :粉盾         | 包器  |            |                                            |      |                 |
|   |    |               |        |      |                                        |             |     |            |                                            |      |                 |
|   |    |               |        |      |                                        |             |     |            |                                            |      |                 |
|   |    |               |        |      |                                        |             |     |            |                                            |      |                 |
|   |    |               | 1      |      |                                        | E           |     |            | -                                          |      |                 |
|   | (  |               |        | Day  |                                        |             |     |            |                                            | 0    |                 |
|   | ~  |               |        |      | ParticleScore                          |             |     |            |                                            |      |                 |
|   |    | 2             |        |      | T T-T                                  |             |     |            |                                            |      |                 |
|   | 1  |               | 2      |      |                                        |             |     |            |                                            |      |                 |
| 1 | A  |               |        |      |                                        |             |     |            |                                            |      |                 |
| I | S. |               |        |      | <b>1</b>                               |             |     |            |                                            |      |                 |
|   | 0  | 1             |        |      |                                        |             |     |            |                                            |      |                 |
|   |    | - anatolia si |        |      |                                        |             |     |            |                                            |      |                 |
|   |    |               |        |      |                                        |             |     |            |                                            |      |                 |
|   | 山市 |               | 9 ⊑    | 6    | =几/₩                                   | :क्रांभ     |     |            |                                            |      |                 |
|   | 5元 | 1             | აე<br> |      | □□□□□□□□□□□□□□□□□□□□□□□□□□□□□□□□□□□□□□ |             |     | 、<br>ですいす。 | 我侧<br>一一一一一一一一一一一一一一一一一一一一一一一一一一一一一一一一一一一一 | 西白.  | ),Elui          |
| 頂 | 伯  |               |        | 000  | i又/用                                   | 坚航          | 主   | ery仝:      | ₩\₫₫                                       | 貝尺   | 伿則              |
|   | ₩. |               | 崖沢     | tri  | 11世日                                   |             |     |            | / ೧                                        | / ~  | )               |

 $\langle \rangle$ 

 $\overline{\mathbf{i}}$ 

, ' A

~  $\langle \cdot \rangle$ <u>(</u>  $\langle \cdot \rangle$ 

<u>(</u>

 $\langle \cdot \rangle$ K

 $\langle \cdot \rangle$ 

 $\langle \cdot \rangle$ 

, ' A

0

 $\langle \cdot \rangle$ 

8

 $\langle \cdot \rangle$ 

- 12

Ŷ

 $\mathbf{N}$ 

 $\tilde{\mathcal{Y}}$ 

 $\mathbf{i}$ 

 $\langle \rangle$ 

 $\widehat{\phantom{a}}$ 

 $\hat{}$ 

?) ?)

|         | 聯繫電話                       | 02-85124888         |                    | 聯絡人                           |                  | 林佳吟                          |  |
|---------|----------------------------|---------------------|--------------------|-------------------------------|------------------|------------------------------|--|
|         |                            | 二、俤                 | 義器測定範圍說明           |                               |                  |                              |  |
|         | 1.Isokinetic probe<br>探測器  |                     |                    | 測器以軟管片斷<br>動盪採樣.他負責           | 允許自由<br>採樣比例     | 流通的空氣一致的<br>以及所有大小微粒         |  |
|         | 2.Intake nozz<br>吸入管       | zle                 | 吸<br>持             | 入管一般情況下;<br>微小的物體不會;          | 是由紅色<br>進入儀器     | 蓋子負蓋著.爲了保<br>之中.蓋子在一起開       |  |
|         |                            |                     | 啓前必須先行取下以防任何對儀器的傷害 |                               |                  |                              |  |
|         | 3.Display                  |                     | 當                  | 儀器準備測量時                       | 會顯示{S            | YANDBY}                      |  |
|         | 顧示螢幕                       | A PARTY OF THE      | 當                  | 裝置是處於關閉                       | 並且沒有             | 妾上充電器時·顯示                    |  |
| 11      |                            | CON DO              | 燃虫                 | 幕應該也是關閉                       | 的.當裝置            | 關閉但是接上充電                     |  |
|         | 200                        |                     |                    |                               | 示{chargin        | ng}或{charged}.當一             |  |
|         |                            |                     |                    | 單位的粉塵取樣                       | 時會顯示加            | 於螢幕上.當按下                     |  |
|         |                            | 2 4                 | M                  | ENU KEY 時顯示                   | 、螢幕會顯            | 重示使用者的設定值                    |  |
| N. Day  | 4. Particle siz            | ze indicators       | 微                  | 粒大小顯示會顯於                      | 示當下的             | 爲力大小.當鬧鈴是                    |  |
| 微粒尺寸顯示  |                            |                     | 有                  | 設定的適當的指於                      | 示器則會             | 閃爍                           |  |
|         | 5.Cumulative               | em count ranges     | 有六種漸增技術範圍          |                               |                  |                              |  |
|         | 漸增數值軍                      |                     | (>(                | 0.3 > 0.5 > 0.7 > 1.0         | )/>3.0/>5.0      | 0)以上皆是可以被                    |  |
|         |                            | 1 27.               | 設                  | 定的.富漸增計數                      | 範圍是被             | 選擇的.粉塵器會計                    |  |
|         |                            |                     | 异                  | 選正數個以上制:                      | <b>較入數</b> 個,    | 以內的粉塵數重                      |  |
|         | 6.Differential             | i count ranges      | 1月.                | <u> 1. 悝 左 美 恒 計 昇</u>        | 軋国<br>□.1.0/1.0/ | 0/20-50111上毕                 |  |
|         | <b>一一</b> 天貝可 <del>第</del> | 予申(日本)              | (U.<br>是           | 3~0.3/0.3~0.1/0.7<br>可了被設定的 堂 | ~1.0/1.0~.       | 2.0/2.0~3.0)以上自<br>县被選擇的 粉鹿哭 |  |
|         |                            | STATE OF TAXABLE    | 定會                 | 计算範圍以內的                       | 粉塵數量             | 足顶运1年1.70座曲                  |  |
| a state | 7.Date log in              | dicator             | 山省                 | 資料被打開顯示                       | 踏會亮.每            |                              |  |
| 1       | 資料顯示                       |                     | 錄                  | 於粉塵器內部                        |                  |                              |  |
|         | 8.Auto timer               | indicator           | 當                  | 自動時間設定時                       | 此燈會顯測            | 示.自動時間設定是                    |  |
|         | 自動時間顯                      | 項示                  | 允                  | 許儀器自動測量                       | 的基本時間            | 間計畫.自動時間設                    |  |
|         |                            |                     | 定                  | 是藉由粉塵器的                       | 實用軟體             |                              |  |
|         | 9.Low batter               | y indicator         | 當                  | 儀器電弱時.資料                      | 顯示與自             | 動時間顯示的燈號                     |  |
|         | 低電量指示                      | 7                   | 均<br>時             | 會閃爍.可能繼續<br>間                 | 另外 5-10          | 分鐘從電池延展的                     |  |
|         | 10.ON/OFF I                | Key <mark>開關</mark> | 按                  | 住兩秒使儀器開                       | 或關               | press and hold2sec.          |  |
|         | 11.Samiple K               | EY 取樣按鍵             | 當                  | 開始測量時按一                       | 下.在按一            | 下用於停止測量                      |  |
|         | 12.UP/DOW                  | N Key 向上/下按鍵        | 測                  | 試期間用於選尺                       | 寸選項.也            | 用於改變目錄選項                     |  |
|         | 13.Menu Key                | 7 目錄                | 按                  | 一到十一次以顯於                      | 示一到十             | 一次的目錄選項                      |  |
|         |                            |                     |                    |                               |                  |                              |  |

| 14.Enter Key | 當要改變目錄選項時按住並維持兩秒.按一下已 |
|--------------|-----------------------|
| 輸入按鍵         | 確定並前進.按住兩秒儲存改變        |
|              |                       |

 $\mathbf{N}$ 

Ň

 $\hat{\mathbb{Z}}$ 

Ň

 $\hat{\boldsymbol{y}}$ 

 $\langle \rangle$ 

## 三、環境基礎數值

۳.

, ' A

0

 $\langle \cdot \rangle$ 

 $\sim$ 

 $\langle \cdot \rangle$ 

 $\langle \cdot \rangle$ 

8

 $\langle \cdot \rangle$ 

| 微粒子   | 粒徑(µm)   |          |
|-------|----------|----------|
| 香     | 0.01~0.3 |          |
| 住宅中粉塵 | 空中粉塵 沙塵  |          |
|       | 纖維狀粒子    | 長 10~100 |
|       | 壁蝨       | 直徑 1~5   |
|       | 其他       |          |
| 紙     | 0.3~5    |          |
| 花     | 10~30    |          |
| 真(直   | 0.5~10   |          |
| 石     | 10~30    |          |
| 油     | 0.03~1   |          |

 $\hat{\mathbf{v}}$ 

 $\langle \rangle$ 

四、儀器各部位名稱介紹

Γ.

 $\langle \cdot \rangle$ 

 $\langle \cdot \rangle$ 

 $\langle \cdot \rangle$ 

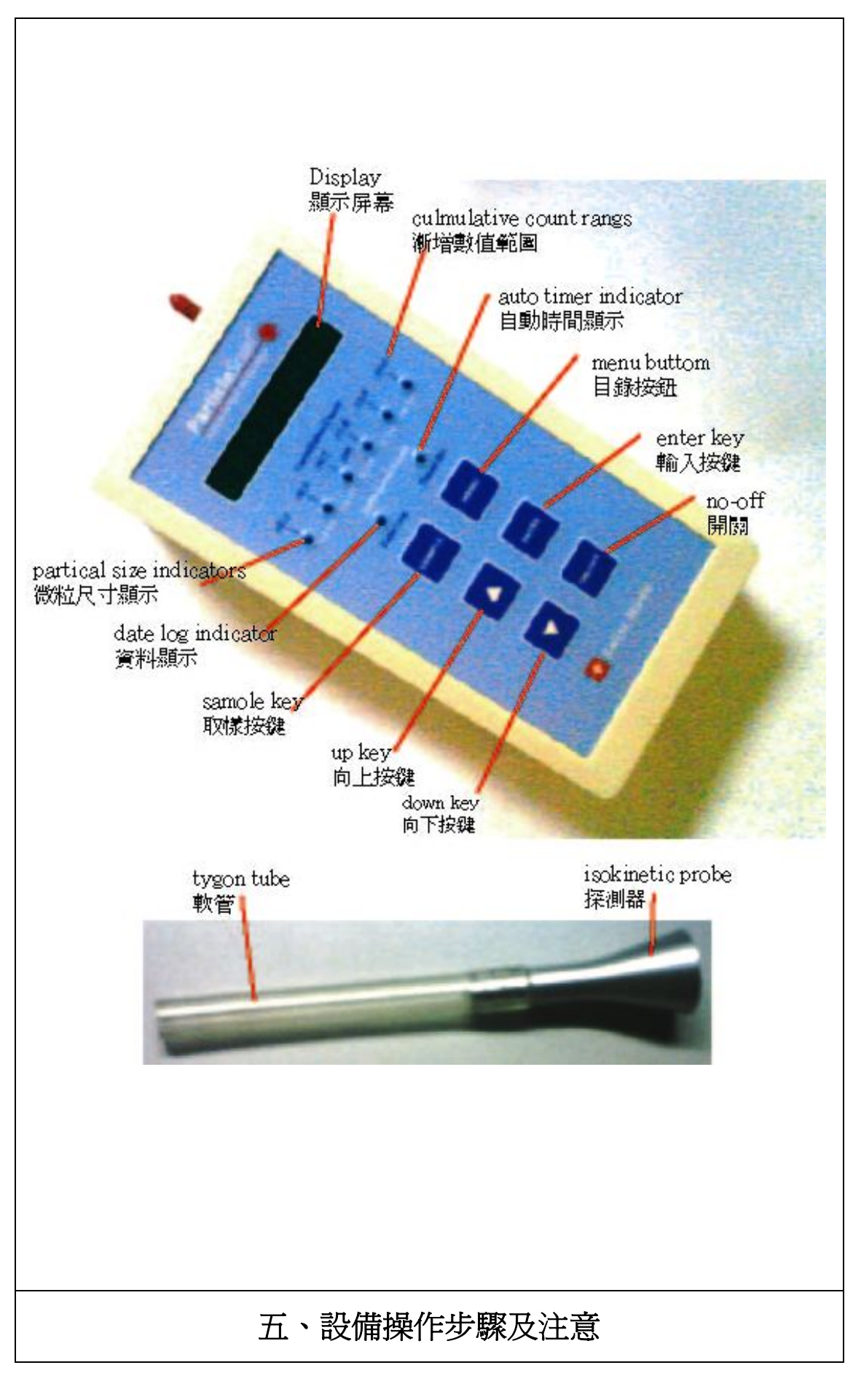

-

 $\langle \rangle$ 

Ŷ

 $\langle \rangle$ 

 $\sim$ 

N.

 $\langle \cdot \rangle$ 

~

 $\langle \cdot \rangle$ 

|                         | One準備工作                              | 吸入管一般情況下是由紅       |
|-------------------------|--------------------------------------|-------------------|
|                         | 1.將紅色蓋子從吸入管上移去                       | 色蓋子負蓋著.爲了保持       |
|                         | 2.將探測器與軟管結合並裝在吸入                     | 微小的物體不會進入儀器       |
|                         | 管上                                   | 之中.蓋子在一起開啓前       |
|                         |                                      | 必須先行取下以防任何對       |
|                         |                                      | 儀器的傷害             |
| 51-8086P                | Two開                                 | 當儀器打開時會發出短暫       |
|                         | 在"開關按鈕"上按住兩秒使儀器打                     | 的聲響               |
| [ H H E 9 10 9          | 開.並且顯示"stanby"在顯示螢幕上                 |                   |
|                         | Three-取樣微粒                           | 當倒數開始時可能會有幾       |
|                         | 1.按"sample key"開始測量.當第一              | 秒的延誤.計算好的微粒       |
|                         | 空氣取樣上下變化時顯示螢幕開始                      | 會再顯示在顯示螢幕上.       |
| 36                      | 倒數.之後將第一次測量結果顯示於                     | 數字會依照所設定的測量       |
| Constative Court        | 顯示螢幕上.                               | 單位而有所不同           |
|                         | 2.粉塵器會更新差異於顯示螢幕上                     |                   |
| and seek and their pers | 當選擇測量更新(Measurment                   |                   |
|                         | update menu)                         |                   |
|                         | 3.按一次 Sample key 停止測量.最後             |                   |
|                         | 一次的測量結果會顯示在螢幕上                       |                   |
|                         | Four微粒尺寸                             | 1.粉塵器有六種不同微粒      |
| 16 1940                 | 1.當計數器第一次打開時.預設值爲                    | 尺寸顯示.並且有五種尺       |
| Completive Count        | 空氣每立方英呎.計算範圍會從 0.3                   | 寸的範圍              |
|                         | 開始                                   | 2. 第一次按 up key 循環 |
| troverse top time time  | 2.要改變計數器的計算範圍只需要                     | 是"計算範圍"第二次是"      |
|                         | 按 up key 一次即可                        | 差異質範圍"            |
|                         | 3.重複案 up key 會循環尺寸的範圍                |                   |
|                         | Five關                                | 當連接充電器時顯示螢幕       |
|                         | 在"開關按鈕"上按住兩秒使儀器關<br>閉.當儀器打開時會發出短暫聲響. | 上會顯示"Charing"     |
|                         | 六、設備操作影音腳本                           |                   |

1

 $\hat{\mathbf{y}}$ 

 $\mathbf{i}$ 

7

  $\langle \cdot \rangle$ 

~

8

 $\langle \cdot \rangle$ 

 $\langle \cdot \rangle$ 

 $\langle \cdot \rangle$ 

 $\langle \cdot \rangle$ 

 $\langle \cdot \rangle$ 

8

8

 $\langle \cdot \rangle$ 

4

| 大綱     | 內 容 說 明                                                                                                    | 時間           | 累計時間  |
|--------|----------------------------------------------------------------------------------------------------|--------------|-------|
| 儀器配件介紹 | <ol> <li>探測器</li> <li>充電器</li> </ol>                                                                                                    | 15秒          | 00:15 |
| 儀器面版介紹 | <ol> <li>1. 東宋鉄明田</li> <li>2. 充電器</li> <li>1顯示螢幕</li> <li>2.微粒尺寸顯示</li> <li>3.差異質顯示範圍</li> <li>4.資料顯示</li> <li>5.自動時間顯示</li> <li>6.當資料與自動時間顯示的燈</li> <li>號同時亮起時即表爲低電量顯</li> <li>示</li> <li>7.取樣按鍵</li> <li>8.向上按鍵</li> <li>9.向下按鍵</li> <li>10.目錄</li> <li>11.輸入按鍵</li> </ol> | 15 秒<br>35 秒 | 00:15 |
|        | 12.開關                                                                                                    |              |       |

 $|\rangle$ 

 $\dot{}$ 

Ŷ

Ŷ

Ŷ

Ň

 $\hat{\boldsymbol{y}}$ 

 $\langle \rangle$ 

 $\langle \rangle$ 

 $\hat{\mathbf{y}}$ 

 $\hat{\boldsymbol{y}}$ 

 $\hat{\boldsymbol{y}}$ 

 N.

 $\langle \cdot \rangle$ 

~

 $\langle \cdot \rangle$ 

(č.

 $\langle \cdot \rangle$ 

8

 $\langle \cdot \rangle$ 

| 開機介紹   | 開機之前必須先取下紅色保護蓋接上探測器才能夠將儀器開格否則會對儀器造成傷害                                                                                           | 12 秒 | 01:02 |
|--------|----------------------------------------------------------------------------------------------------|------|-------|
| 目錄說明   | 在開始測量之前必須先設定儀<br>器的各項設定;按目錄健1~11<br>下以設定1~11項地目錄選項                                                                              | 15 秒 | 01:07 |
| 目錄設定說明 | 現在以測量單位為目錄設定的<br>示範,當需要改變目錄的選項<br>時,按住"輸入按鍵"兩秒使選<br>項開始閃爍,再利用"向上/向<br>下案件"選擇所需要的選項,確<br>定之後再按住"輸入按鍵"兩<br>秒使選項不再閃爍,即表示設定<br>已經完成 | 30 秒 | 01:47 |

 $|\rangle$ 

 $\mathbf{N}$ 

 $\mathbf{\hat{\mathbf{A}}}$ 

 $\hat{\mathbb{Z}}$ 

Ň

 $\hat{\boldsymbol{N}}$ 

 $\langle \rangle$ 

 $\hat{\mathbf{y}}$ 

 $\hat{\boldsymbol{y}}$ 

 $\hat{\boldsymbol{y}}$ 

.

 $\langle \cdot \rangle$ 

 $\langle \cdot \rangle$ 

8

 $\langle \cdot \rangle$ 

 $\langle \cdot \rangle$ 

8

Ζ.

| 開始測量 | 當顯示螢幕顯示" STANDBY"   |        |       |
|------|---------------------|--------|-------|
|      | 時,按"SAMPLE KEY"開始測  | 41 Feb |       |
|      | 量,當第一空氣取樣上下變化時      |        |       |
|      | 顯示螢幕開始倒數,之後將第一      |        |       |
|      | 次測量結果顯示於顯示螢幕上。      |        |       |
|      | 當倒數開始時可能會有幾秒的       |        |       |
|      | 延誤,計算好的為力會顯示在顯      |        | 00.00 |
|      | 示螢幕上,數字會依照所設定的      |        |       |
|      | 測量單位而有所不同。按一次       |        |       |
|      | SAMPLE KEY 停止測量,最後一 | 41 秒   | 02:28 |
|      | 次的測量結果賄選是在螢幕上。      |        |       |
|      | 要改變計數器的計算範圍只需       |        |       |
|      | UP KEY 一次即可。        |        |       |
|      | 重複案 UP KEY 會循環尺寸範   |        |       |
|      | 圍,第一循環式"計算範圍"第      |        |       |
|      | 二次是"差異質範圍"。         |        |       |
| 關機   | 將紅色保護蓋重新蓋上          | 10秒    | 02:38 |
|      |                     |        |       |

 $|\rangle$ 

 $\dot{}$ 

 $\mathbf{\hat{\mathbf{A}}}$ 

 $\hat{\mathbb{Z}}$ 

Ŷ

 $\hat{\boldsymbol{y}}$ 

 $\hat{\boldsymbol{y}}$ 

 $\hat{\boldsymbol{Y}}$